# **ESET Tech Center**

Kennisbank > ESET Full Disk Encryption > How to install ESET Full Disk Encryption

# How to install ESET Full Disk Encryption

Anish | ESET Nederland - 2019-11-12 - Reacties (0) - ESET Full Disk Encryption

<u>ESET Full Disk Encryption</u> biedt krachtige versleuteling die op eigen kracht wordt beheerd vanuit ESET Security Management Center en verhoogt de gegevensbeveiliging van de klantorganisatie om te voldoen aan de privacy-regelgeving.

Voordat u aan de slag kan met ESET Full Disk Encryption dient de ESET Security Management Center minimaal op versie 7.1 te draaien. Klik op de volgende link voor de upgrade procedure:

https://techcenter.eset.nl/kb/articles/how-to-upgrade-eset-security-management-center-to-7-1

## Installatie methode 1

Als de EFDE-licentie aanwezig is en de doelcomputer in aanmerking komt voor versleuteling, kunt u met één klik "enable encryption". De optie is beschikbaar in het contextmenu:

| eser | SECURITY MANAG | EMENT CENTER                                                                                                    |       |                                                                                                    | G.⊽ (                 |
|------|----------------|----------------------------------------------------------------------------------------------------|-------|----------------------------------------------------------------------------------------------------|-----------------------|
|      |                | Computers :                                                                                                    | ▲ 0 ✓ | O SHOW SUBGROUPS 🗹 Desktops (29)                                                                                                    | Tags 🗢 🛛 ADD F        |
| 돠    | COMPUTERS      | Groups ,0                                                                                                    |       | COMPUTER NAME                                                                                                    | ⊽ S' MUT N            |
| •    |                | ^ ⊡ All (54)                                                                                                    |       | C C C jankech-tvm2 10.1.115.162                                                                                                    | <b>9</b> L            |
|      |                | All (S4)     All (S4)     All (S4)     All (S4)     Desitionary GMBH (0)     Ester (0)     HQ - Bratistava (20)     Desitops (29)     Desitops (29)     Mobile Devices (1)     Lost & found (1)     All GmBH (0)     RC - San Diago (23)     Y Windows computers     Y Windows computers     Y Windows computers     Y Mac computers     Y Computers with outdated modules     Tags     P |       | Image Policies         0         0.1.115.162           Image Policies         0         0.1.115.165           Image Policies         0         0.1.115.165           Image Policies         0         0.1.115.165           Image Policies         0         0.1.115.42           Image Policies         0         0.1.115.42           Image Policies         0         0.1.115.63           Image Policies         0         0.1.112.42           Image Policies         0         0.1.112.42           Image Policies         0         0.1.112.43           Image Policies         0         0.1.112.43           Image Policies         0         0.0.1.112.43           Image Policies         0         0.0.1.112.43           Image Policies         0         0.0.1.112.43           Image Policies         0.0.1.112.43         0.0.1.112.44           Image Policies         0.0.1.112.44         0.0.1.112.44 |                       |
|      |                | Brislinger Design GMBH 42<br>Centrum Mikrochirurgie Oka                                                                                                    |       | Image: Construction         1.203.109           1/2 Remove         1.115.185           Image: Construction         1.115.185           Image: Construction         1.173           Image: Construction         1.173                                                                                                    |                       |
|      |                | Company 1 Company 3                                                                                                    |       | C. C. C. C. Jankeen-tvm14 10.1.115.86                                                                                                    |                       |
|      |                | Customer 4 Datacomp                                                                                                    |       | □ C @ jankech-tvm16 10.1.115.104                                                                                                    | <ul> <li>✓</li> </ul> |
|      |                | Dialyza Logman Banska By                                                                                                    |       | 🖵 🖧 🎯 jankech-tvm9 10.1.115.139                                                                                                    | 🖌 L                   |
| _    |                | Dialyza Logman Humenne                                                                                                    |       | 🖵 🗔 😨 jankech-tvm11 10.1.115.192                                                                                                    | ✓ 1                   |
| _    |                | Dialyza Logman Ilava                                                                                                    |       | 🖵 🛱 🕲 jankech-tvm6 10.1.115.18                                                                                                    | ✓ 1                   |
| _    |                | Dialyza Logman Kosice                                                                                                    | 4     | 🖵 🗔 😨 🗔 jankech-tvm8 10.1.115.16                                                                                                    | ✓ L                   |
|      | COLLAPSE       | Dialyza Logman Kramare                                                                                                    |       | ACTIONS -                                                                                                    |                       |

De "Enable encryption" wizard wordt weergegeven om gebruikers te leiden door de

installatie, configuratie en activering van de EFDE.

| Enable encry                                                  | ption                                                   |                                                                                  |              |
|---------------------------------------------------------------|---------------------------------------------------------|----------------------------------------------------------------------------------|--------------|
| To encrypt a comp<br>provided license. I<br>policy.           | uter, Full Disk Encryption<br>incryption wil be enabled | will be installed and activated with t<br>with the settings specified in the set | he<br>lected |
| The encryption of<br>computer details.                        | each computer can take s                                | ome time. The status can be viewed                                               | in the       |
| Configuration Po                                              | licy                                                    |                                                                                  |              |
| Encrypt all disks -                                           | Recommended X                                           |                                                                                  |              |
| Install Endpoi                                                | nt Encryption if needed                                 |                                                                                  |              |
| Product/Version                                               |                                                         |                                                                                  |              |
| ESET Full Disk Enc                                            | ryption 1.0.31.0                                        |                                                                                  |              |
| License                                                       |                                                         |                                                                                  |              |
| ESET Full Disk Enc                                            | yption, public ID 3AG-PN                                | C-GEH, owner Martin Kosorinský                                                   |              |
| (kosorinsky@eset.                                             | sk), expires 2020 Jun 14 14                             | 4:00:00                                                                          |              |
| Language 💿                                                    |                                                         |                                                                                  |              |
| English                                                       | *                                                       |                                                                                  |              |
| End-user license                                              | agreement                                               |                                                                                  |              |
| <ul> <li>I accept the to<br/>the <u>Privacy Pr</u></li> </ul> | erms of the application En                              | d User License Agreement and ackn                                                | owledge      |
|                                                               |                                                         |                                                                                  |              |

Op de doelcomputer moet de gebruiker een wachtwoord aanmaken. Dit wachtwoord dient opgegeven te worden in het "pre-boot login screen". Met dit wachtwoord kan de schijf ontsleuteld worden.

| (ESET) FULL C                                                                                                    | DISK ENCRYPTION                                                                                                    | - 🗆 X               |
|----------------------------------------------------------------------------------------------------|----------------------------------------------------------------------------------------------------|---------------------|
| A PROTECTION ST                                                                                                    | (CSCT) FULL DISK ENCRYPTION                                                                                                    |                     |
| 🗱 SETUP                                                                                                    | ! Set password                                                                                                    |                     |
| HELP AND SUPPORT<br>HELP AND SUPPORT<br>HEL | New password:                                                                                                    |                     |
|                                                                                                    | Confirm password:                                                                                                    | re-boot password to |
|                                                                                                    | Password policy:<br>Must contain a number<br>Must contain lower case letter<br>Must contain upper case letter<br>Minimum character length of 8 |                     |
|                                                                                                    | OK Postpone                                                                                                    |                     |
|                                                                                                    | LOGY™                                                                                                    |                     |

Zodra het wachtwoord is opgegeven zal de computer beginnen met de volledige schijf versleuteling.

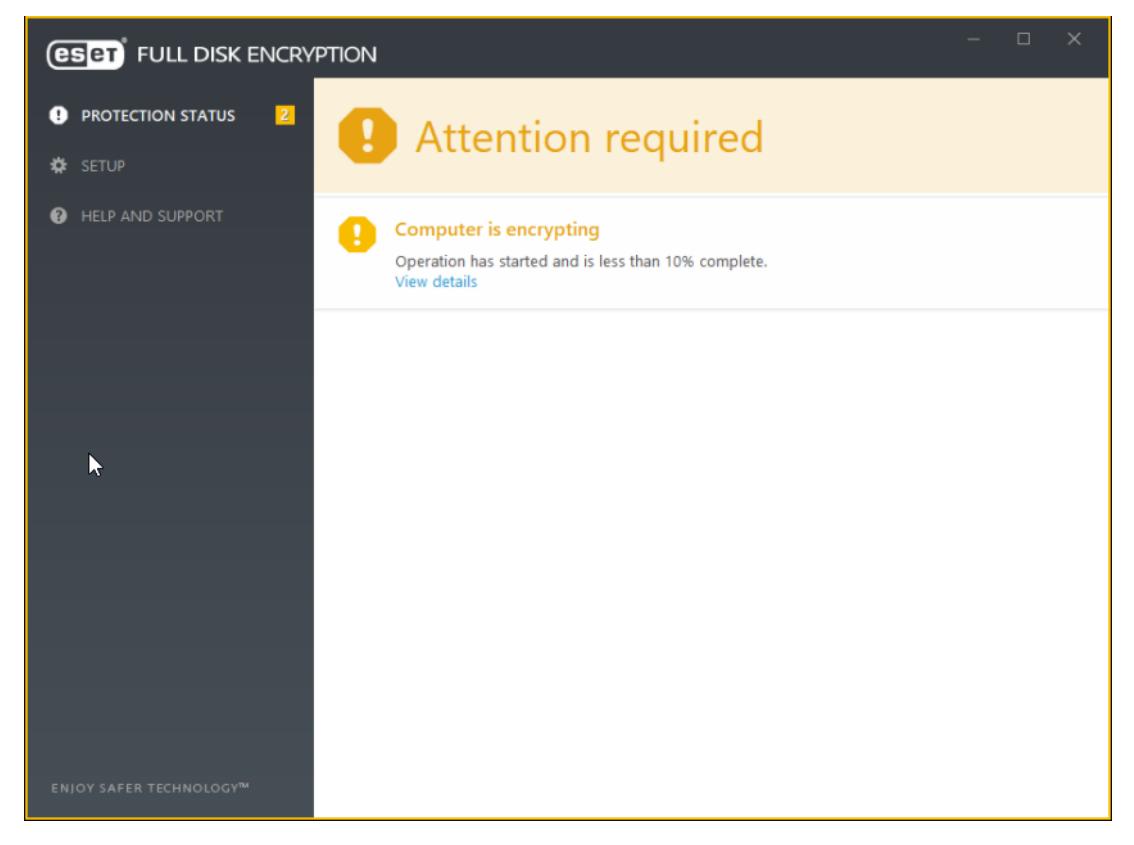

We kunnen het encryptie proces ook volgen vanuit ESMC:

| ese            | SECURITY MANAG | EMENT CENTER                   | G ♥ Computer Name                                            | QUICK LINKS ♥ ③ HELP ♥                                                                                                    |
|----------------|----------------|--------------------------------|--------------------------------------------------------------|----------------------------------------------------------------------------------------------------|
|                |                | < BACK Computers > 👸 😌 rh178   |                                                              | 0                                                                                                    |
| G              | COMPUTERS      | i OVERVIEW                     | required 🕼                                                   | Products & Licenses                                                                                                    |
| ▲<br>∛ E E © « |                |                                | Count 0<br>0<br>2019 Aug 15 16:10:27<br>n/a<br>Wa<br>Unknown | ESET Management Agent 7.1.613.0 Up-to-date version<br>ESET Full Disk Encryption 1.0.26.0<br>3AG-VTU-KGE ESET Full Disk Encryption 2020 Aug 29 1400:00 |
| φ              |                | & DETECTIONS AND QUARANTINE    |                                                              |                                                                                                    |
| ₽<br>          |                | ··· DETAILS                    |                                                              | Encryption active                                                                                                    |
|                |                |                                | <u> </u>                                                     |                                                                                                    |
|                |                | This de                        | vice has no assigned users.<br>ASSIGN USER                   | Encrypting computer                                                                                                    |
| E              |                | CLOSE COMPUTER - SAVE HARDWARE | ~                                                            |                                                                                                    |

Wanneer het versleutelings proces klaar is wordt het volgende scherm weergegeven:

| ESET FULL DISK ENCRYP  |                                       |
|------------------------|---------------------------------------|
| ✓ PROTECTION STATUS    | <ul> <li>You are protected</li> </ul> |
| 🗱 SETUP                |                                       |
| HELP AND SUPPORT       | License Valid until: 2020-08-29       |
|                        |                                       |
|                        |                                       |
|                        |                                       |
|                        |                                       |
|                        |                                       |
|                        |                                       |
| ENIOY SAFER TECHNOLOGY |                                       |

#### Installatie methode 2

Een alternatieve methode om EFDE te installeren is het creëren van een All-in-one installer.

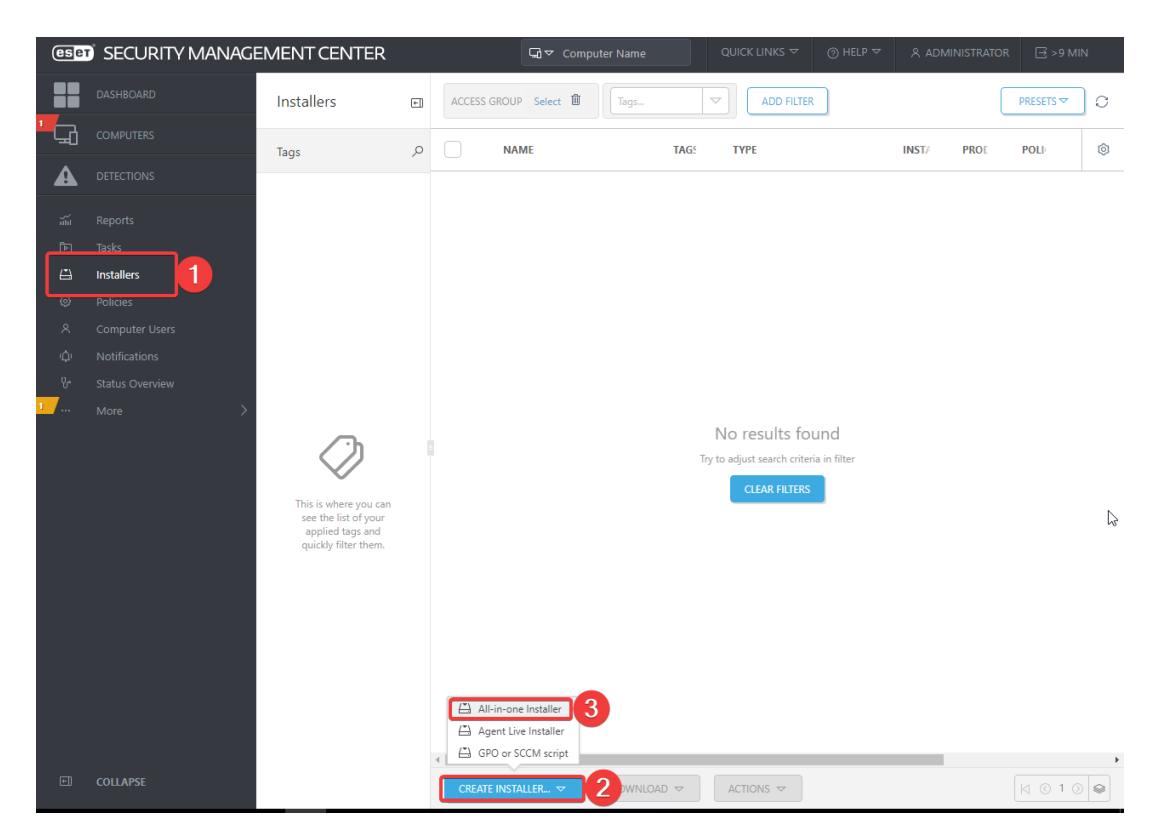

In het volgende scherm kan u aangeven wat u wilt installeren. Dit kan een combinatie zijn van Management Agent, Security Product en Full Disk Encryption.

| ese               | SECURITY MANAGE                                           | EMENT CENTER                                                                  |                                                                                                    | Gð ♥ Computer Name | QUICK LINKS 🗢 💮 HELP 🗢 | R ADMINISTRATOR ->1 H |  |
|-------------------|-----------------------------------------------------------|-------------------------------------------------------------------------------|----------------------------------------------------------------------------------------------------|--------------------|------------------------|-----------------------|--|
|                   | DASHBOARD                                                 | Create All-in-one Installer<br><u>Computers</u> > Create All-in-one Installer |                                                                                                    |                    |                        |                       |  |
| - <b>A</b>        | DETECTIONS<br>Reports<br>Tasks                            | Basic<br>Security Product<br>Full Dick Encountion                             | Precipite in product imposement program     Cash impose near anyoness belowing data usu ha 0.5 service and dage, TSLF     product version and data graduat data (information in being and to LSLF |                    |                        |                       |  |
| 11<br>0<br>4<br>0 | Installers<br>Policies<br>Computer Users<br>Notifications | Certificate<br>Advanced<br>Download                                           | when existed.  Package cases Management Agent See Management Agent Security Product                                                                                                    |                    |                        |                       |  |
| 년 다.<br>오         | Status Overview<br>More                                   |                                                                               | Al Dia Ecoption                                                                                                    |                    |                        |                       |  |
|                   |                                                           |                                                                               |                                                                                                    |                    |                        |                       |  |
|                   |                                                           |                                                                               |                                                                                                    |                    |                        |                       |  |
|                   |                                                           |                                                                               |                                                                                                    |                    |                        |                       |  |
|                   |                                                           |                                                                               |                                                                                                    |                    |                        |                       |  |
|                   | COLLAPSE                                                  |                                                                               | EACK CONTINUE FINISH CANCEL                                                                                                    |                    |                        |                       |  |

In het onderstaande scherm selecteer u de licentie, product en de policy.

| esc      | SECURITY MANAGE | EMENTCENTER                             |                                                                                                    | 5∂ ♥ Computer Name | QUICK LINKS 🗢 💮 HELP 🗢 | A ADMINISTRATOR |
|----------|-----------------|-----------------------------------------|----------------------------------------------------------------------------------------------------|--------------------|------------------------|-----------------|
|          | DASHEGARD       | Create All-in-one Installer             |                                                                                                    |                    |                        |                 |
| G        | COMPUTERS       | Computers > Create All-in-one Installer |                                                                                                    |                    |                        |                 |
| A        | DETECTIONS      |                                         | 3                                                                                                    |                    |                        |                 |
|          | Reports         | Basic                                   | License                                                                                                    |                    |                        |                 |
| 60       | Taske           | Security Product                        | ESET Full Disk Encryption, public ID 3AG-PNC-GEH, owner Martin Kosorinský (kosorinsky@eset.sk), expines 2020<br>Jun 14 14:00:00 |                    |                        |                 |
| A        | Installers      | Full Disk Encryption                    |                                                                                                    |                    |                        |                 |
| 0        | Policies        | Certificate                             | Product/Version                                                                                                    |                    |                        |                 |
|          | Computer Users  | Advanced                                | ESET Full Disk Encryption 1.0.31.0                                                                                              |                    |                        |                 |
| ŵ        | Notifications   | Download                                | Language 🗇                                                                                                    |                    |                        |                 |
| <b>.</b> | Status Overview |                                         | English *                                                                                                    |                    |                        |                 |
| <b></b>  | More >          |                                         | Configuration Ballor                                                                                                    |                    |                        |                 |
|          |                 |                                         | Comparation Poncy                                                                                                    |                    |                        |                 |
|          |                 |                                         | тислурт воот алк ону - несопиленаев 🗙                                                                                           |                    |                        |                 |
|          |                 |                                         | End-user license agreement                                                                                                    |                    |                        |                 |
|          |                 |                                         | I accept the terms of the application End User License Agreement and acknowledge the Privacy Policy.                            |                    |                        |                 |
|          |                 |                                         |                                                                                                    |                    |                        |                 |
|          |                 |                                         |                                                                                                    |                    |                        |                 |
|          |                 |                                         |                                                                                                    |                    |                        |                 |
|          |                 |                                         |                                                                                                    |                    |                        |                 |
|          |                 |                                         |                                                                                                    |                    |                        |                 |
|          |                 |                                         |                                                                                                    |                    |                        |                 |
|          |                 |                                         |                                                                                                    |                    |                        |                 |
|          |                 |                                         |                                                                                                    |                    |                        |                 |
|          |                 |                                         |                                                                                                    |                    |                        |                 |
|          |                 |                                         |                                                                                                    |                    |                        |                 |
|          |                 |                                         |                                                                                                    |                    |                        |                 |
|          |                 |                                         |                                                                                                    |                    |                        |                 |
|          |                 |                                         |                                                                                                    |                    |                        |                 |
|          |                 |                                         |                                                                                                    |                    |                        |                 |
| e        | COLLAPSE        |                                         | BACK CONTINUE FINISH CANCEL                                                                                                    |                    |                        |                 |

Vervolgens klikt u "continue"

| (eset         | SECURITY MANAGE                                                                                            | EMENTCENTER                                                                                | Gi ♥ Computer Name                                                                                                    | QUICK LINKS 🗢 | ⊘ HELP ⊽ | & ADMINISTRATOR | 🖻 >9 MIN |
|---------------|----------------------------------------------------------------------------------------------------|--------------------------------------------------------------------------------------------|----------------------------------------------------------------------------------------------------|---------------|----------|-----------------|----------|
|               | DASHBOARD                                                                                                  | Create All-in-one Installer                                                                |                                                                                                    |               |          |                 |          |
| G             | COMPUTERS                                                                                                  | Installers > Create All-in-one Installer                                                   |                                                                                                    |               |          |                 |          |
| ▲             | DETECTIONS                                                                                                 | 0.1                                                                                        |                                                                                                    |               |          |                 |          |
| ж в Ц © ∧ ф ° | Reports<br>Tasks<br>Installers<br>Policies<br>Computer Users<br>Notifications<br>Status Overview<br>More > | Basic<br>Security Product<br>Full Disk Encryption<br>Certificate<br>▲ Advanced<br>Download | Peer certificate  ESMC certificate  Custom certificate  ESMC certificate  Esser Christerer Certification Authority. Subject Chargent at.".  Subject Chargent at.".  Subject Chargent at  Subject Chargent at  Subject C |               |          |                 |          |
| E             | COLLAPSE                                                                                                   |                                                                                            | BACK                                                                                                    | SH CANCEL     |          |                 |          |

Bij "Advanced" vult u de juiste informatie in en klikt u op "Finish"

| eser | SECURITY MANAGE | EMENT CENTER                             |   | G マ Computer Name                                            | QUICK LINKS 🗸                  | ⊚ HELP ⊽           | A ADMINISTRATOR  | 🖃 >9 MIN |
|------|-----------------|------------------------------------------|---|--------------------------------------------------------------|--------------------------------|--------------------|------------------|----------|
|      | DASHBOARD       | Create All-in-one Installer              |   |                                                              |                                |                    |                  |          |
| ' G  | COMPUTERS       | Installers > Create All-in-one Installer |   |                                                              |                                |                    |                  |          |
| A    | DETECTIONS      |                                          |   | Name                                                         |                                |                    |                  |          |
|      | Reports         | Basic<br>Security Product                |   | All-in-one installer EFDE                                    |                                |                    |                  |          |
|      | Tasks           | Full Disk Encryption                     |   | Description                                                  |                                |                    |                  |          |
| å    | Policies        | Certificate                              |   |                                                              |                                |                    |                  |          |
| ×    | Computer Users  | Advanced                                 |   | Tags                                                         |                                |                    |                  |          |
| Φ    | Notifications   | Download                                 |   | Select tags                                                  |                                |                    |                  |          |
| ų.   | Status Overview |                                          |   | Parent group (optional)                                      |                                |                    |                  |          |
| 1    | More >          |                                          |   | Select or Create new group                                   |                                |                    |                  |          |
|      |                 |                                          |   | Enable ESET AV Remover                                       |                                |                    |                  |          |
|      |                 |                                          |   |                                                              |                                |                    |                  |          |
|      |                 |                                          |   | Initial installer configu                                    | ıration                        |                    |                  |          |
|      |                 |                                          | i | Initial configuration will be replaced by poli               | icies applied to a static grou | ıp.                |                  |          |
|      |                 |                                          |   | Configuration type                                           |                                |                    |                  |          |
|      |                 |                                          |   | <ul> <li>Do not configure</li> </ul>                         |                                |                    |                  | h        |
|      |                 |                                          |   | <ul> <li>Select configuration from the list of po</li> </ul> | licies                         |                    |                  | l        |
|      |                 |                                          |   | Server hostname (optional)                                   |                                |                    |                  |          |
|      |                 |                                          |   | Hostname                                                     |                                |                    |                  |          |
|      |                 |                                          |   | Fill server's hostname as seen from client. W                | 'hen blank, server's hostnam   | e as seen from ser | ver will be used |          |
| ۲    | COLLAPSE        |                                          |   | BACK CONTINUE                                                | INISH CANCEL                   |                    |                  |          |

Selecteer de 32 bit of 64 bit en klik vervolgens op "Finish"

| eser                     | SECURITY MANAGI | EMENT CENTER                                                              | Ga マ Computer Name                 | QUICK LINKS 🗢 | ⊘ HELP ⊽ | 名 ADMINISTRATOR | 🖂 >9 MIN |
|--------------------------|-----------------|---------------------------------------------------------------------------|------------------------------------|---------------|----------|-----------------|----------|
|                          |                 | Create All-in-one Installer                                               |                                    |               |          |                 |          |
| ' G                      |                 | Installers > Create All-in-one Installer                                  |                                    |               |          |                 |          |
|                          |                 |                                                                           |                                    |               |          |                 |          |
| ж<br>⊡ Ш © « ф<br>в<br>1 |                 | Basic Security Product Full Disk Encryption Certificate Advanced Download | Download 32 bit version Download 6 | 4 bit version |          |                 |          |
| ŧ                        |                 |                                                                           | BACK CONTINUE FI                   |               |          |                 |          |

Nadat het installatieprogramma met succes is gemaakt, kan het .exe bestand op een machine worden geïnstalleerd. Doorloop de wizard om EFDE te installeren op de machine.

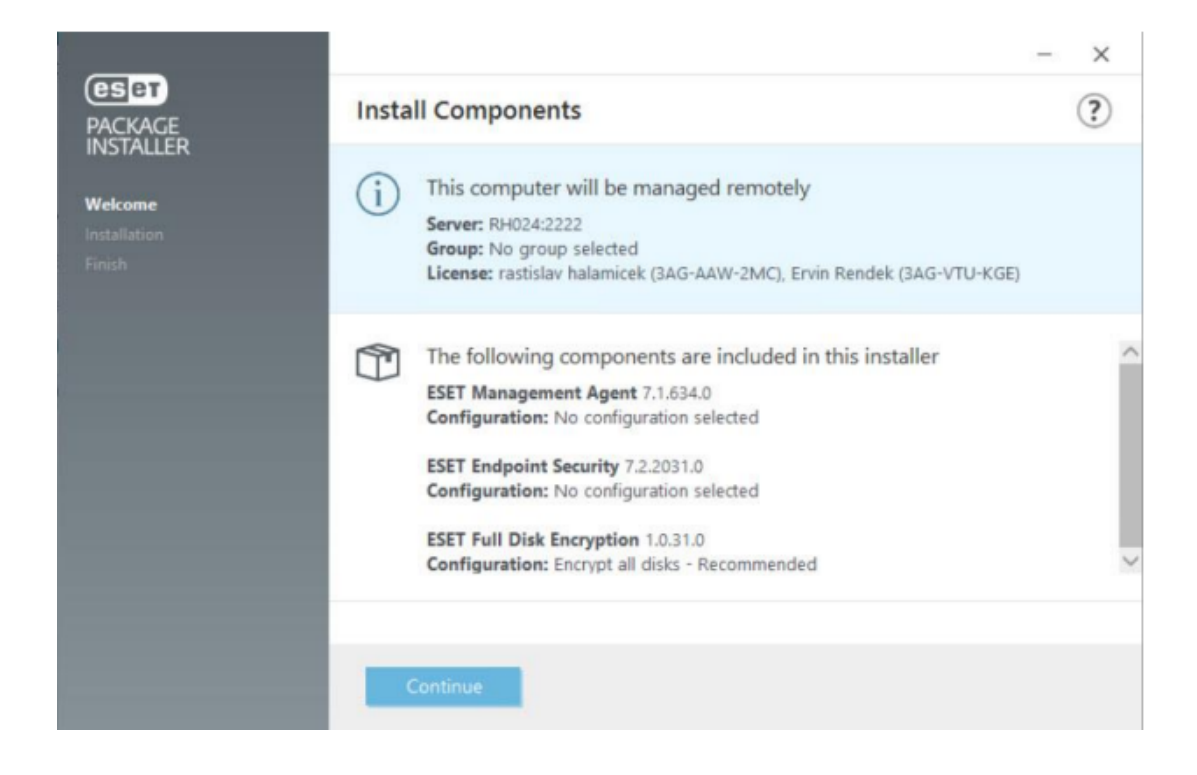

### Installatie methode 3

Een andere traditionele installatie methode is de software-installatietaak.

| eser | SECURITY MANAGI | EMENTCENTER                              |               | Ga マ Computer Name |          | QUICK LINKS 🗢              |             |           |           | IN |
|------|-----------------|------------------------------------------|---------------|--------------------|----------|----------------------------|-------------|-----------|-----------|----|
|      |                 | Tasks                                    | • • •         | ✓ ACCESS GROUP     | Select 🗍 | D Client Tasks             | Tags        |           | PRESETS 🗢 | ໄດ |
| 노십   |                 | Task Types                               | ADD FILTER    |                    |          |                            |             |           |           |    |
| A    |                 | ∨ 🗈 Client Tasks                         | NAI           | ИE                 | TAGS     | STATUS                     |             | TYPE DESC | RIPTION   | Ø  |
| นัน  |                 | ∨ 🖻 Server Tasks                         |               |                    |          |                            |             |           |           |    |
| Þ    | Tasks           |                                          |               |                    |          |                            |             |           | 3         |    |
| Ä    | Installers      |                                          |               |                    |          |                            |             |           |           |    |
| ٥    |                 |                                          |               |                    |          |                            |             |           |           |    |
| ~    |                 |                                          |               |                    |          |                            |             |           |           |    |
| φ    |                 |                                          |               |                    |          |                            |             |           |           |    |
| ዮ    |                 |                                          |               |                    |          |                            |             |           |           |    |
| 1    |                 |                                          |               |                    |          |                            |             |           |           |    |
|      |                 |                                          |               |                    |          | No results for             | und         |           |           |    |
|      |                 |                                          |               |                    | Tŋ       | y to adjust search criteri | a in filter |           |           |    |
|      |                 | Tags ,                                   | 5             |                    |          | CLEAR FILTERS              |             |           |           |    |
|      |                 |                                          |               |                    |          |                            |             |           |           |    |
|      |                 |                                          |               |                    |          |                            |             |           |           |    |
|      |                 |                                          |               |                    |          |                            |             |           |           |    |
|      |                 | $\bigcirc$                               |               |                    |          |                            |             |           |           |    |
|      |                 | This is where you can                    |               |                    |          |                            |             |           |           |    |
|      |                 | see the list of your<br>applied tags and |               |                    |          |                            |             |           |           |    |
|      |                 | quickly filter them.                     | + Client Task | 3                  |          |                            |             |           |           |    |
|      |                 |                                          | + Server Task |                    |          |                            |             |           |           | •  |
|      | COLLAPSE        |                                          | NEW 🗢         |                    |          |                            |             |           | ⊲ ⊚ 1 ⊙   |    |

Bij "Task Catergory" selecteert u "ESET Security Product" en bij "Task" selecteert u "Software Install" vervolgens klikt u op "Continue"

| eser       | SECURITY MANAG | EMENT CENTER            | G マ Computer Name     | QUICK LINKS 🗢 | ⊘ HELP ⊽ | A ADMINISTRATOR | 🔁 >9 MIN |
|------------|----------------|-------------------------|-----------------------|---------------|----------|-----------------|----------|
|            |                | New Client Task         |                       |               |          |                 |          |
| <b>'</b> 🖓 |                | Tasks > New Client Task |                       |               |          |                 |          |
| A          |                |                         |                       |               |          |                 |          |
| -          |                | Basic                   | Name                  |               |          |                 |          |
| <br>6      | Tasks          | A Settings              | Installatie EFDE      |               |          |                 |          |
|            | Installers     | Summary                 | Tags                  |               |          |                 |          |
| 0          |                |                         | Select tags           |               |          |                 |          |
| 8          |                |                         | Description           |               |          |                 |          |
| φ          |                |                         |                       |               |          |                 |          |
| ų.         |                |                         | Task Category         |               |          |                 |          |
| 1          |                |                         | Task Category         |               |          |                 |          |
|            |                |                         | ESET Security Product |               |          |                 |          |
|            |                |                         | Task                  |               |          | _               |          |
|            |                |                         | Software Install      |               |          | · 2             |          |
|            |                |                         |                       |               |          |                 |          |
|            |                |                         |                       |               |          |                 |          |
|            |                |                         |                       |               |          |                 |          |
|            |                |                         |                       |               |          |                 | 5        |
|            |                |                         |                       |               |          |                 |          |
|            |                |                         |                       |               |          |                 |          |
|            |                |                         |                       |               |          |                 |          |
| _          |                |                         |                       |               |          |                 |          |
|            |                |                         | -                     |               |          |                 |          |
| E          |                |                         |                       | VISH CANCEL   |          |                 |          |

Selecteer de EFDE licentie. Vervolgens kiest u het juiste installatie bestand uit onze repository. Als alles is ingevuld klikt u op "Finish"

| eser             | SECURITY MANAGE | EMENT CENTER            | G マ Computer Name                        | QUICK LINKS 🗢                 | ⊘ HELP マ        | A ADMINISTRATOR     | i >9 MIN |
|------------------|-----------------|-------------------------|------------------------------------------|-------------------------------|-----------------|---------------------|----------|
|                  | DASHBOARD       | New Client Task         |                                          |                               |                 |                     |          |
| Ģ                | COMPUTERS       | Tasks > New Client Task |                                          |                               |                 |                     |          |
| A                | DETECTIONS      |                         |                                          |                               |                 |                     |          |
| ~                | Denete          | Basic                   | Software installation                    | n settings                    |                 |                     |          |
| ini<br>Fa        | Reports         | Settings                | ESET license ⑦                           |                               |                 |                     |          |
|                  | Installers      | Summary                 | ESET Full Disk Encryption, public ID 3A0 | G-889-D9N,                    |                 |                     |          |
|                  | Policies        |                         |                                          |                               |                 |                     |          |
| Å                | Computer Users  |                         | Package to install ⑦                     |                               |                 |                     |          |
| φ                | Notifications   |                         | Install package from repository:         |                               |                 |                     |          |
| С-               | Status Overview |                         | Install by direct package URL            |                               |                 |                     |          |
| <mark>1 /</mark> | More >          |                         | I accept the terms of the application    | on End User License Agreement | and acknowledge | the Privacy Policy. |          |
|                  |                 |                         | Installation parameters ③                |                               |                 |                     |          |
|                  |                 |                         | Automatically reboot when nee            | eded                          |                 |                     |          |
|                  |                 |                         |                                          |                               |                 |                     |          |
|                  |                 |                         |                                          |                               |                 |                     | L.       |
|                  |                 |                         |                                          |                               |                 |                     |          |
|                  |                 |                         |                                          |                               |                 |                     |          |
|                  |                 |                         |                                          |                               |                 |                     |          |
|                  |                 |                         |                                          |                               |                 |                     |          |
|                  |                 |                         |                                          |                               |                 |                     |          |
| _                |                 |                         |                                          |                               |                 |                     |          |
| Ð                | COLLAPSE        |                         | BACK CONTINUE                            | FINISH                        |                 |                     |          |

In de "Summary" kan u nalopen of alles correct staat ingesteld. Als dit is nagelopen klikt u op "Finish"

| ese   | SECURITY MANAGE |                         | Computer Name QUICK LINKS ▽ ③ HELP ▽                                                                              | 옷 ADMINISTRATOR | E LOGOUT |
|-------|-----------------|-------------------------|----------------------------------------------------------------------------------------------------|-----------------|----------|
|       | DASHBOARD       | New Client Task         |                                                                                                    |                 |          |
| 급     | COMPUTERS       | Tasks > New Client Task |                                                                                                    |                 |          |
| ▲     | DETECTIONS      |                         |                                                                                                    |                 |          |
|       | 5               | Basic                   | Basic                                                                                                    |                 |          |
|       | Reports         | Settings                | Name                                                                                                    |                 |          |
|       | Tasks           | Summary                 | EFDE 1.0.0.24 Install task                                                                                        |                 |          |
| <br>^ | Installers      |                         | Description                                                                                                    |                 |          |
| •     | Policies        |                         | EFDE 1.0.0.24 Install task                                                                                        |                 |          |
| ~     | Computer Users  |                         | ¥                                                                                                    |                 |          |
| Ŷ     | Notifications   |                         | lags                                                                                                    |                 |          |
| ₽.    | Status Overview |                         | Task Type                                                                                                    |                 |          |
| ***   | More >          |                         | Software Install                                                                                                  |                 |          |
|       |                 |                         | Software installation settings                                                                                    |                 |          |
|       |                 |                         | ESET license                                                                                                    |                 |          |
|       |                 |                         | ESET Full Disk Encryption, public ID 3AG-VTU-KGE, owner Rendekovic (ervin.rendek@eset.sk), expires 2020 Aug 29 14 | 00:00           |          |
|       |                 |                         | Package to install                                                                                                |                 |          |
|       |                 |                         | ESET Full Disk Encryption; version 1.0.0.24 for windows (Windows), language en_US                                 |                 |          |
|       |                 |                         |                                                                                                    |                 |          |
| e     | COLLAPSE        |                         | BACK CONTINUE FINISH CANCEL                                                                                       |                 |          |

Er wordt gevraagd om een trigger aan te maken. Klik op "Create Trigger"

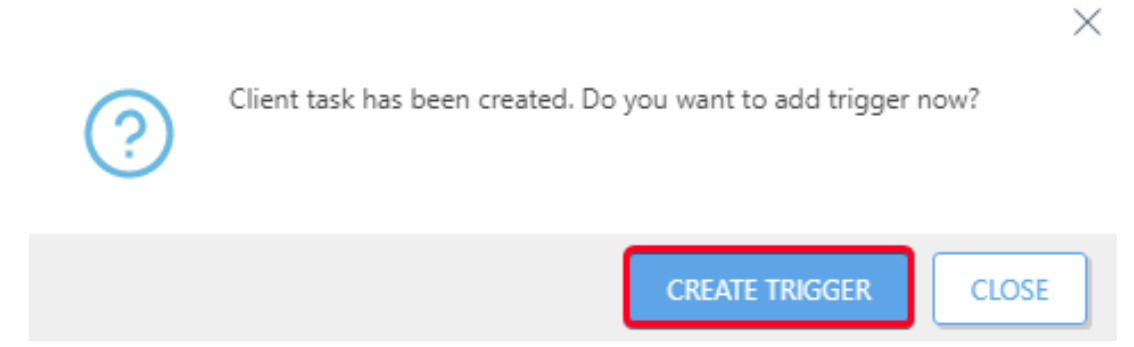

U kan de trigger een naam geven. Als dit is gedaan klikt u op "Continue"

|   | eser    | SECURITY MANAG | EMENTCENTER                    | Gar ⊂ Computer Name |            | ۸ A |
|---|---------|----------------|--------------------------------|---------------------|------------|-----|
|   |         |                | Add New Trigger                |                     |            |     |
| 1 | G       |                | Tasks > Add New Trigger        |                     |            |     |
|   |         |                |                                |                     |            |     |
|   |         |                | Basic                          | Trigger Description |            |     |
|   | <br>آها | Tacks          | 🔺 Target                       | EFDE trigger        |            |     |
|   |         |                | Trigger                        |                     |            |     |
|   |         |                | Advanced Settings - Throttling |                     |            |     |
|   |         |                |                                |                     |            |     |
|   | φ       |                |                                |                     |            |     |
|   |         |                |                                |                     |            |     |
|   |         |                |                                |                     |            |     |
|   |         | COLLAPSE       |                                | BACK                | ISH CANCEL |     |

U selecteert de computer of groep die u wilt voorzien van EFDE en klikt vervolgens op "Continue"

| eser           | SECURITY MANAG | EMENT CENTER                              | G マ Computer Name        | QUICK LINKS ♥ ③ HELP ♥ | 옷 administra |
|----------------|----------------|-------------------------------------------|--------------------------|------------------------|--------------|
|                |                | Add New Trigger                           |                          |                        |              |
| <sup>1</sup> 🖵 |                | Tasks > Add New Trigger                   |                          |                        |              |
|                |                | Basic                                     |                          |                        |              |
| ы́н<br>Бъ      | Reports        | A Target                                  | ADD COMPUTERS ADD GROUPS | REMOVE TARGETS         |              |
|                | Installers     | Trigger<br>Advanced Settings - Throttling |                          |                        |              |
| @<br>          |                |                                           |                          | NO DATA AVAILABLE      |              |
| ф<br>"         |                |                                           |                          |                        |              |
| ·              |                |                                           |                          |                        |              |
|                |                |                                           |                          |                        |              |
|                |                |                                           |                          |                        |              |
| -<br>          |                |                                           |                          |                        |              |
|                | COLLIN SL      |                                           | BACK CONTINUE FIN        | USH CANCEL             |              |

In het volgende scherm kan u bepalen wanneer de taak gestart moet worden. Als dit is gedaan klikt u op "Finish" om de software-installatietaak te starten.

| es         | SECURITY MANA                                                                                                    | GEMENT CENTER                                                |   | G マ Computer Name                                                                                                  |        | 옷 administr, |
|------------|----------------------------------------------------------------------------------------------------|--------------------------------------------------------------|---|----------------------------------------------------------------------------------------------------|--------|--------------|
|            | DASHBOARD                                                                                                    | Add New Trigger                                              |   |                                                                                                    |        |              |
| <u>'</u> 🖓 |                                                                                                    | Tasks > Add New Trigger                                      |   |                                                                                                    |        |              |
|            | COMPUTERS COMPUTERS COMPUTERS COMPUTERS Reports Tasks Installers Policies Computer Users Notifications Status Overview More | Basic<br>Target<br>Trigger<br>Advanced Settings - Throttling | i | Trigger type<br>As Soon As Possible<br>Execute ASAP<br>Expiration Date ③<br>2019 Dec 11 12:49:56<br>Use Local Time |        | V            |
|            |                                                                                                    |                                                              |   |                                                                                                    |        |              |
|            | COLEMISE                                                                                                    |                                                              |   | BACK CONTINUE                                                                                                    | CANCEL |              |

Op de doelcomputer moet de gebruiker een wachtwoord aanmaken. Dit wachtwoord dient opgegeven te worden in het "pre-boot login screen" Hierdoor wordt de schijf ontsleuteld"

| (ESET) FULL D                                                                                                    | ISK ENCRYPTION                                                                                 | - 0 X               |
|----------------------------------------------------------------------------------------------------|------------------------------------------------------------------------------------------------|---------------------|
| A PROTECTION ST                                                                                                    | (SC) FULL DISK ENCRYPTION                                                                      | ]                   |
| 🇱 SETUP                                                                                                    | Set password                                                                                   |                     |
| HELP AND SUPPORT<br>HELP AND SUPPORT<br>HEL | New password:                                                                                  |                     |
|                                                                                                    | ······                                                                                         |                     |
|                                                                                                    | Confirm password:                                                                              | re-boot password to |
|                                                                                                    | Password policy:                                                                               |                     |
|                                                                                                    | Must contain a number<br>Must contain lower case letter<br>Must contain upper case letter<br>V |                     |
|                                                                                                    | Minimum character length of 8 🖌                                                                |                     |
|                                                                                                    | OK Postpone                                                                                    |                     |
| •                                                                                                    |                                                                                                |                     |
| ENJOY SAFER TECHNOL                                                                                                    | .OGY <sup>au</sup>                                                                             |                     |

Zodra het wachtwoord is opgegeven zal de computer beginnen met de volledige schijf versleuteling.

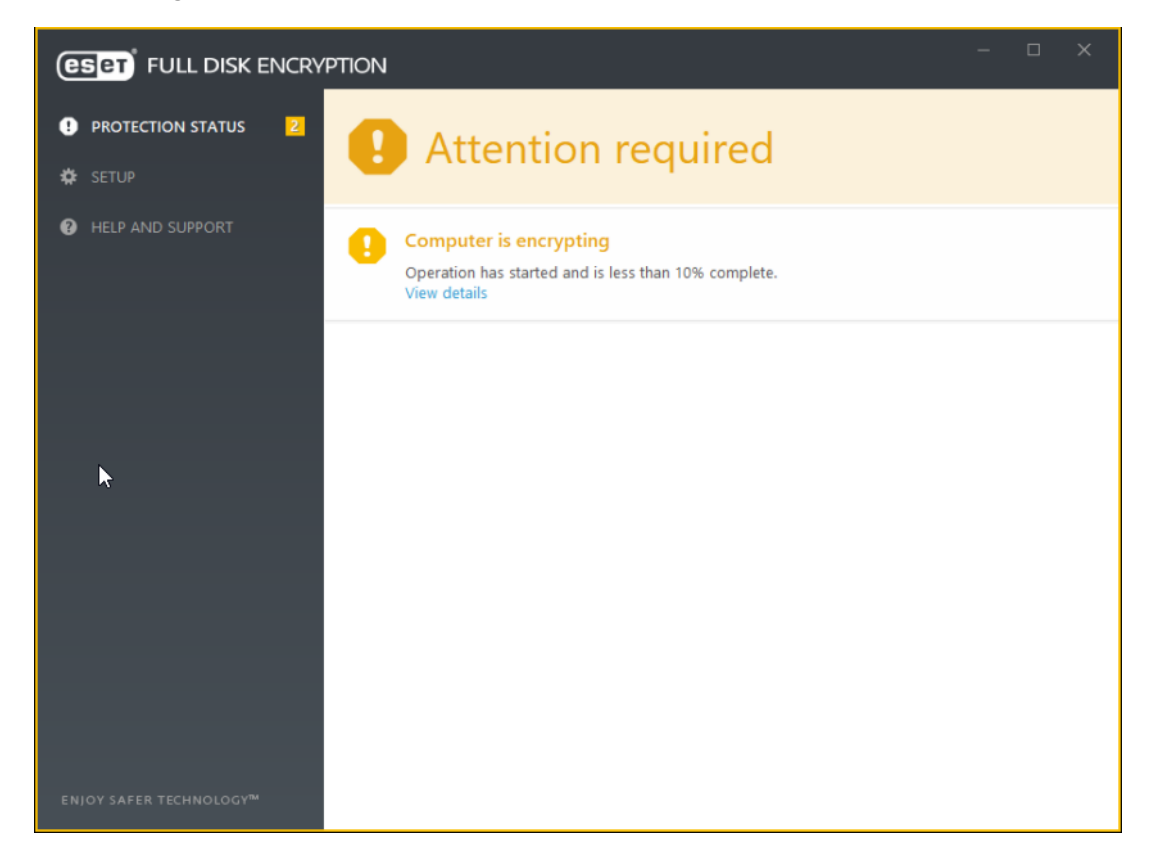

Wanneer het versleutelings proces klaar is wordt het volgende scherm weergegeven:

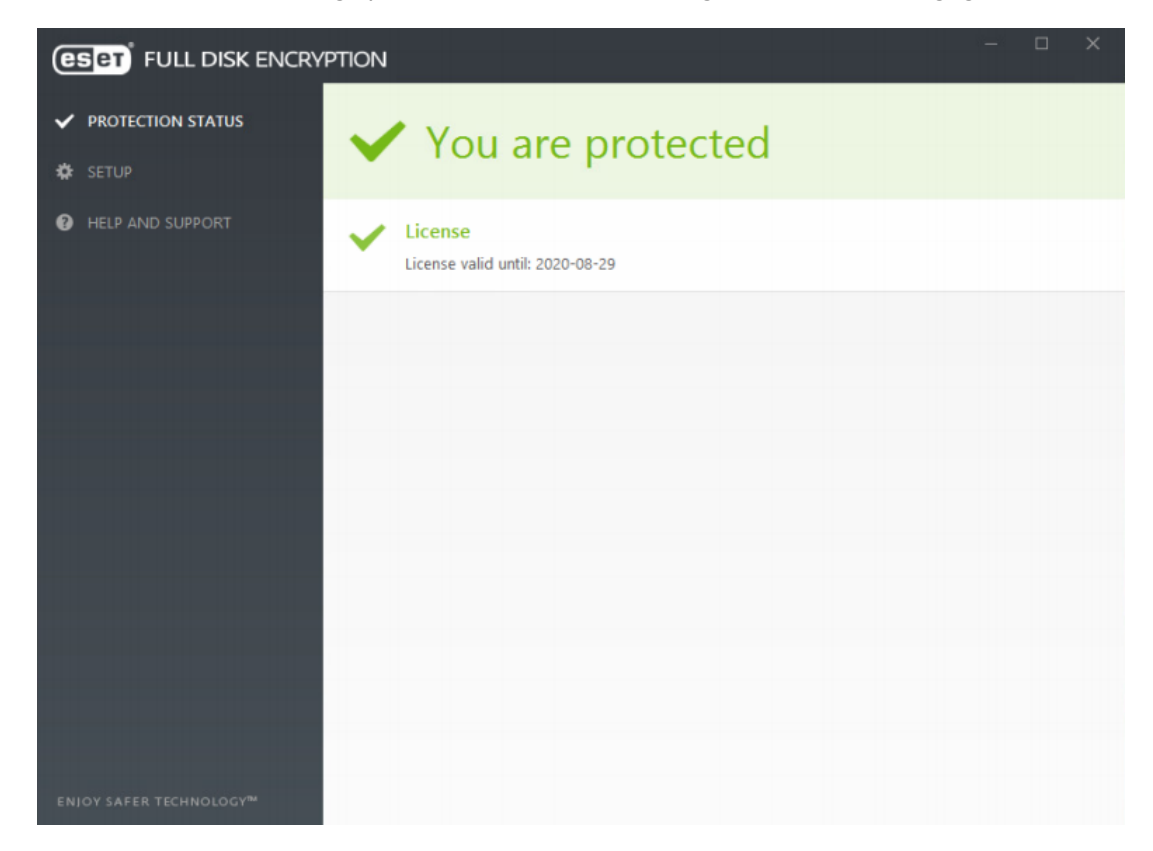

| Tags                |
|---------------------|
| EFDE                |
| Encryptie           |
| Encryption          |
| Full Disk Encryptie |
|                     |